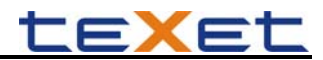

# AVI конвертер

**AVI конвертер** - это мощная и легкая в использовании программа для конвертирования видео файлов.

Все видео файлы, перед просмотром на Вашем плеере, нужно конвертировать в файлы формата AVI с помощью программы "AVI конвертер".

### Установка конвертера

1. Откройте архив с AVI конвертером и запустите файл "Setup.exe".

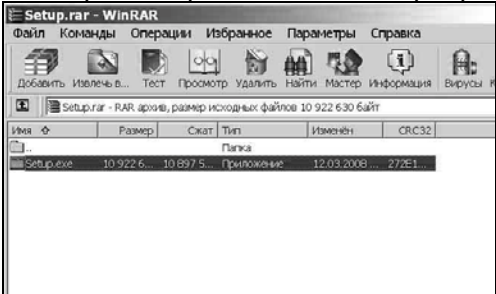

Нажмите кнопку "Далее" для начала установки конвертера.

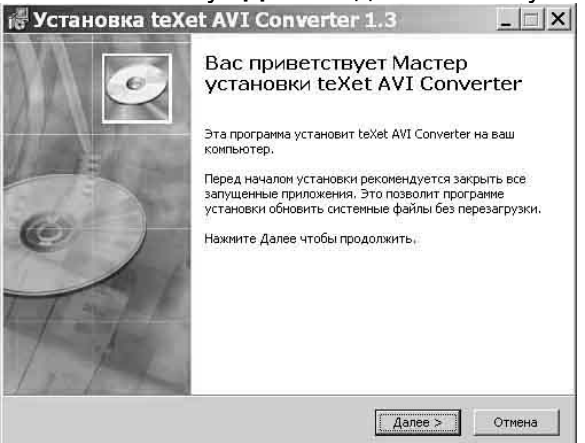

2. Выберите папку для сохранения конвертера и нажмите кнопку "Установить". Начнется процесс установки конвертера.

| 🖑 Установк                       | ta teXet AVI Converter 1.3                                                                                                    | 🖟 Установка t        | eXet AVI Converter 1.3                                      |
|----------------------------------|----------------------------------------------------------------------------------------------------|----------------------|-------------------------------------------------------------|
| TO                               | Выбор папки установки<br>Выберите папку для установки textet AVI Converter.                                                                                                    | D                    | Инсталляция<br>Идет процесс установки. Пожалуйста ждите     |
| Katanor yctaed<br>C:\Program Fil | Нажините Далее, для продолжения установки. Если Вы хотите<br>выбрать другую папку для установки, нажините Oбзор.<br>Для установки этой программы требуется как имнимум 30,66 Mb<br>свободного дискового пространства.<br>овки<br>lesiteXetiteXet AVI Converter Oбзор | Подождите, пока прог | грамма скопирует все необходимые файлы teXet AVI Converter. |
| Copyright (2) 2008, tr           | ехе<br>< Назад Установить Отивна                                                                                                    | Копирование: wma9dm  | nod.dll<br><Назад Далее > Отмена                            |

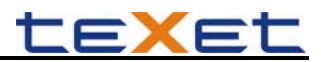

#### 3. Установка конвертера завершена, нажмите кнопку "Готово".

Установка teXet AVI Converter 1.3 \_ ★

 Установка teXet AVI Converter 1.3

 Установка teXet AVI Converter

 Установка teXet AVI Converter

 Установка teXet AVI Converter

 Установка teXet AVI Converter

 Установка teXet AVI Converter

 Установка teXet AVI Converter

 Установка teXet AVI Converter

 Установка teXet AVI Converter

 Установка teXet AVI Converter

 Запустить teXet AVI Converter

Конвертации подлежат следующие форматы видео:

avi., mpg., mpeg., rm., rmvb., wmv., dat., vob..

### Системные требования:

**CPU:** Intel или AMD процессор. Intel Pentium 3 или лучше. **RAM:** 128M и больше. **OS:** Windows 2000/NT4.0/XP Пакет кодеков

### Интерфейс программы:

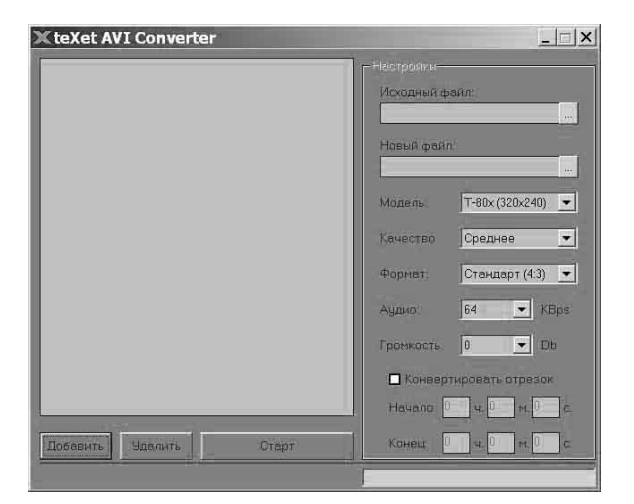

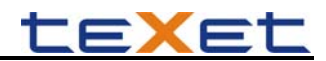

## Конвертирование файлов

### 1 Выбор файла для конвертации

Нажмите кнопку "**Добавить**" и выберите файл для конвертации. В строке "**Исходный файл**" появится путь к выбранному файлу. Если вы хотите конвертировать несколько файлов, повторите данную операцию. В окне конвертера отображаются названия всех файлов, выбранных для конвертации.

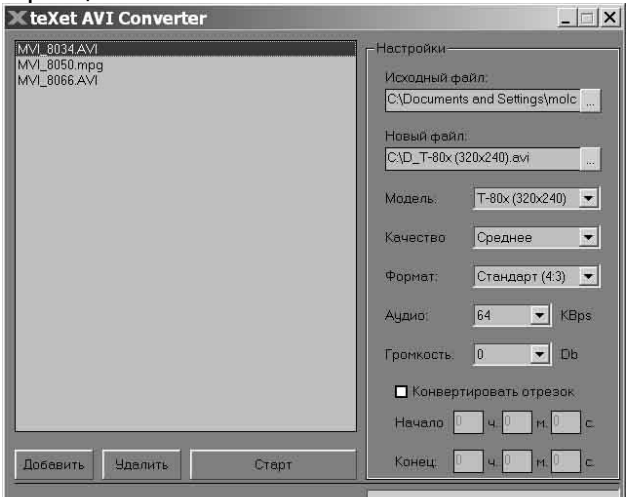

Для удаления файла из списка файлов для конвертации выделите его курсором мыши и нажмите кнопку "**Удалить**".

### 2 Сохранение файла после конвертации

Выделите файл в списке, в строке "Новый файл" укажите название файла и папку для сохранения файла после конвертации. Повторите данную операцию для всех конвертируемых файлов.

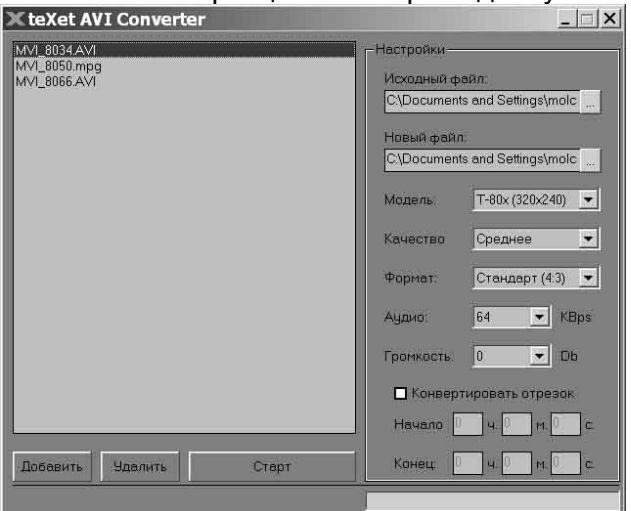

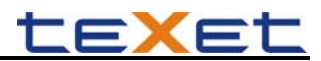

### 3 Настройки конвертации

Настройки конвертации, отображаемые при добавлении файлов, автоматически устанавливаются для всех конвертируемых файлов. Так же их можно задавать отдельно для каждого файла, выбрав его в списке файлов в окне конвертера.

В строке "Модель" выберите модель Вашего плеера:

- T-76X (176x144)
- T-80X (320x240)
- T-81X (320x240)
- T-82X (320x240)
- T-83X (224x176)

В строке "Качество" выберите качество конвертируемых файлов:

- Низкое
- Среднее
- Высокое

В строке "Формат" выберите формат конвертируемых файлов:

- Стандарт (4:3)
- 16:9
- Панорама

В строке "Аудио" выберите качество звука для конвертируемых файлов:

- 64 KBps
- 128 KBs

Для улучшения качества звука при конвертации коротких видео клипов, рекомендуется выбирать 128 KBps, а при конвертации видео фильмов - 64 KBps.

В строке "Громкость" выберите уровень громкости для конвертируемых файлов:

- 0 Db
- 5 Db
- 10 Db
- 15 Db
- 20 Db
- 25 Db
- 30 Db

Перед конвертацией видео фильмов, рекомендуется выбрать уровень громкости и проконвертировать фрагмент файла. Убедившись, что уровень громкости проконвертированного фрагмента соответствует желаемому, может приступать к конвертации всего видео фильма.

Для конвертации фрагмента видео файла, выберите его в окне конвертера и установите галочку в поле "Конвертировать отрезок". В поле "Начало" задайте время начала, в поле "Конец" - окончания фрагмента файла для конвертации. При необходимости, повторите данную операцию для всех остальных файлов.

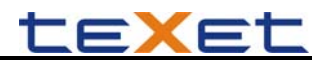

### 4 Конвертация

Для начала процесса конвертации файлов нажмите кнопку "Старт".

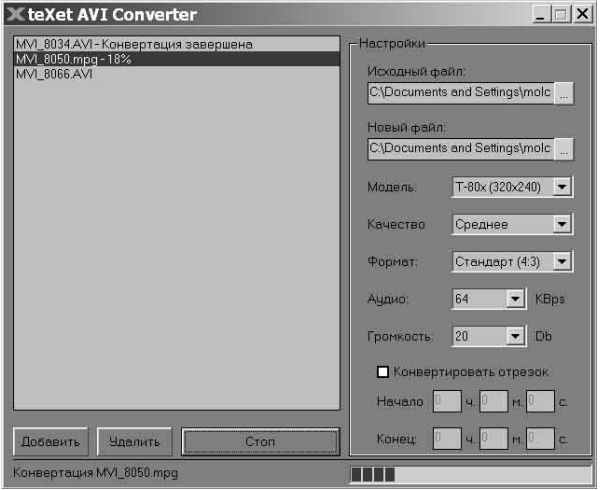

Рядом с названием каждого файла будет отображаться статус его конвертации.

Для отмены конвертации файла нажмите кнопку "Стоп".

| 🔀 teXet AVI Converter                                                        | ×                                              |
|------------------------------------------------------------------------------|------------------------------------------------|
| MVI_8034.AVI - Конвертация завершена<br>MVI_8050.mpg - Конвертация завершена | Настройки                                      |
| MVI_8066.AVI-60%                                                             | Исходный фейл<br>C\Documents and Settings\molc |
|                                                                              | C (procumento una octango (more                |
|                                                                              | Новый файл                                     |
|                                                                              | C. Documents and Settings(mold                 |
| teXet AVI Converter                                                          | XIV                                            |
| Вы действительно хотите остан                                                | овить процесс конвертации?                     |
|                                                                              | Громкость: 20 🔽 Db                             |
|                                                                              | Конвертировать отрезок                         |
|                                                                              | Начало Ц ч С м С с.                            |
| Добавить Удалить Стоп                                                        | Конец: 0 ч 0 м 0 с.                            |
| Конвертация МУІ_8066.АУІ                                                     |                                                |

Пока не завершился процесс конвертации, нажмите кнопку "Да" для подтверждения отмены. Конвертация файла будет приостановлена. Нажмите кнопку "Старт" для продолжения процесса конвертации файлов.

После завершения конвертации всех файлов окно конвертера можно закрыть.